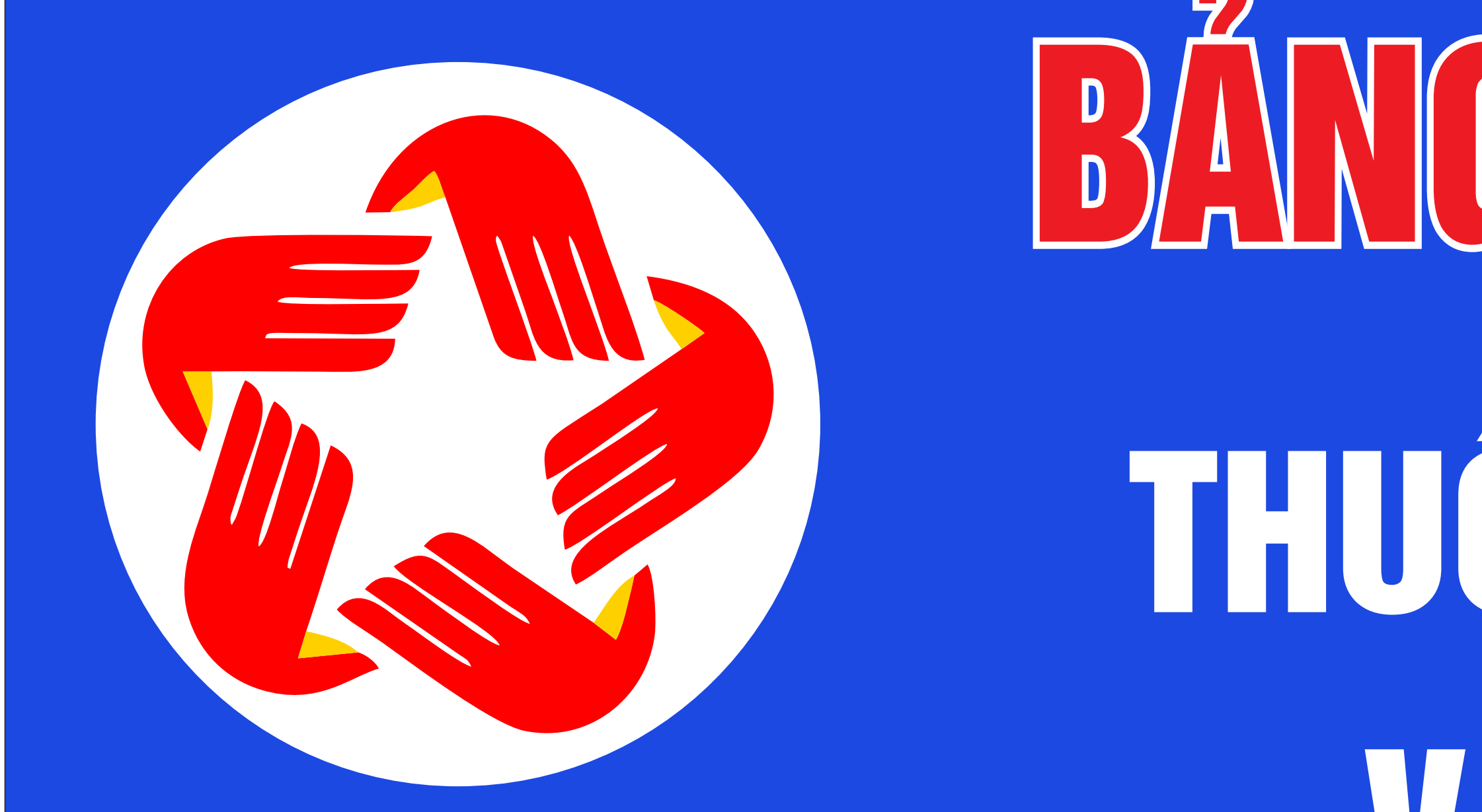

## BẢNG NÊM YẾT THỦ TỤC HÀNH CHÍNH BẰNG MÃ QR Thuộc phạm vi giải quyết của UBND xã tân Dương Và khảo sát mức độ hài lòng của Người dân

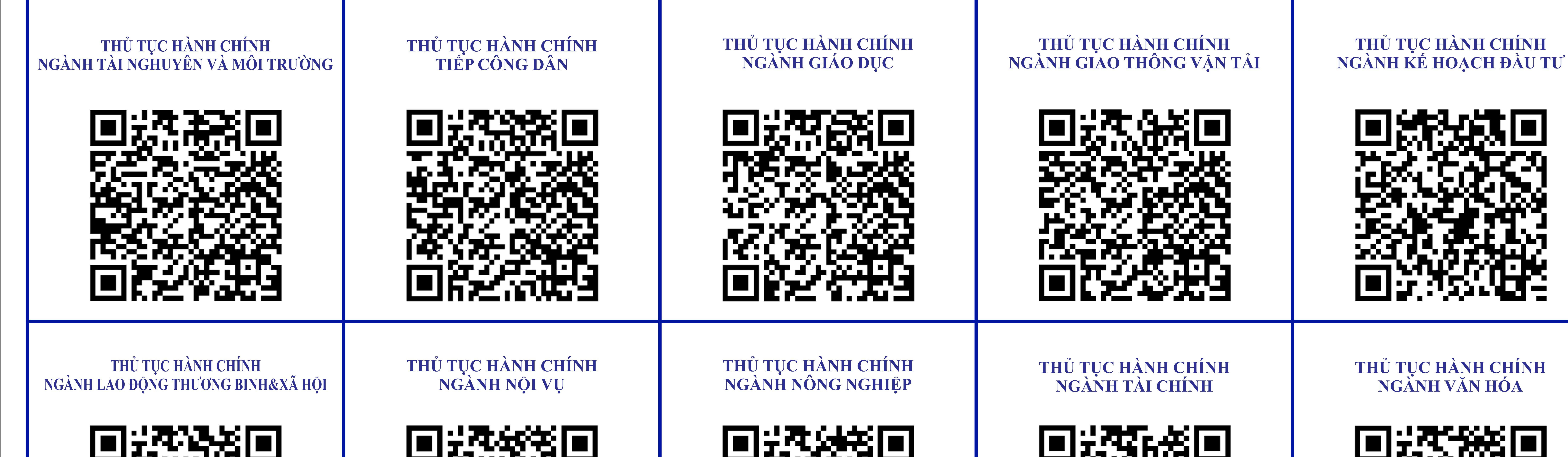

| THỦ TỤC HÀNH CHÍNH<br>NGÀNH Y TẾ | THỦ TỤC HÀNH CHÍNH<br>NGÀNH TƯ PHÁP | THỦ TỤC HÀNH CHÍNH<br>NGÀNH CÔNG AN | THỦ TỤC HÀNH CHÍNH<br>NGÀNH QUÂN SỰ | PHIẾU KHẢO SÁT<br>MỨC ĐỘ HÀI LÒNG CỦA<br>NGƯỜI DÂN VỀ GIẢI QUYẾT TTHC |
|----------------------------------|-------------------------------------|-------------------------------------|-------------------------------------|-----------------------------------------------------------------------|
|                                  |                                     |                                     |                                     |                                                                       |

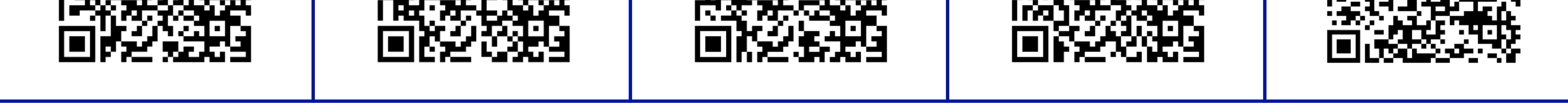

## Hướng dẫn xem niêm yết thủ tục hành chính: Bước 1: Mở ứng dụng có chức năng quét mã QR trên điện thoại cá nhân. Bước 2: Hướng camera điện thoại vào vị trí mã QR lĩnh vực thủ tục hành chính. Bước 3: Khi màn hình điện thoại hiển thị đường link niêm yết thủ tục hành chính, ấn nút mở để đọc thông tin.

Khảo sát sự hài lòng của người dân:
Quét mã QR "Khảo sát sự hài lòng của người dân"
Trả ời các câu hỏi trong phiếu khảo sát, sau đó nhấn "Gửi" để hoàn thành